PRINIARIE Valentine's Card

## PERSONALIZED CARD + MIXTAPE CARD

(WITH INSTRUCTIONS ON HOW TO ADD YOUR OWN QR CODE LINKED TO A SPOTIFY® PLAYLIST)

THISWORTHEYLIFE.COM

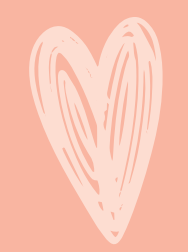

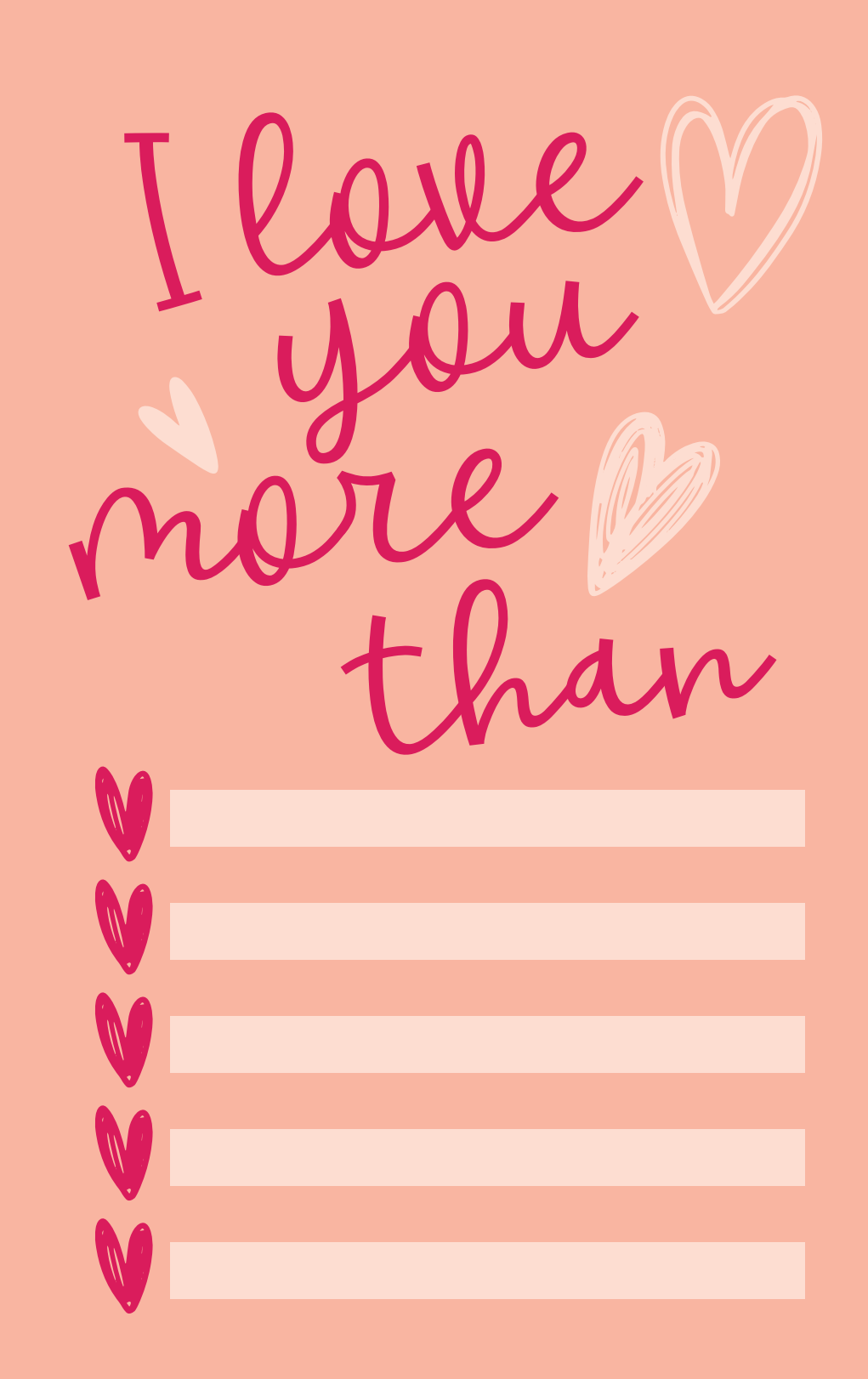

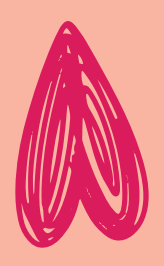

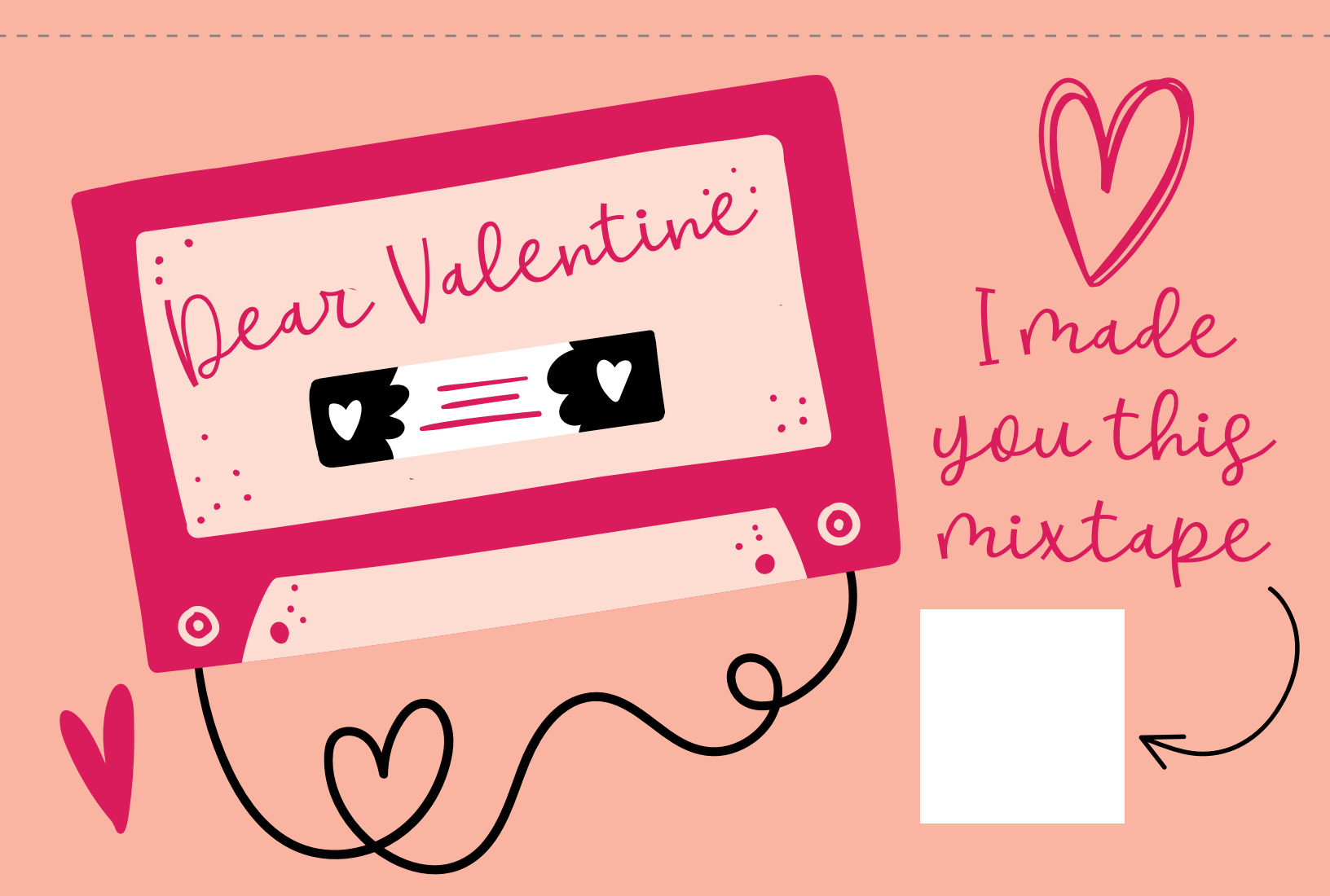

## ADD VOUR OWN

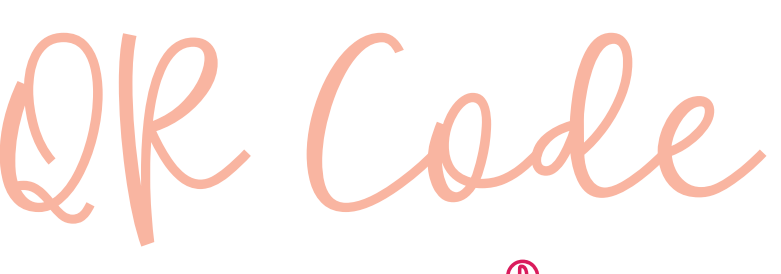

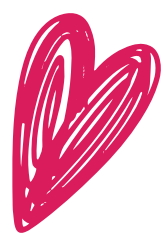

LINKED TO A SPOTIFY® PLAYLIST

Create a Mixtape Playlist on Spotify®

- I. Open Spotify® (on your phone or computer browser).
- 2. Under "Your Library" create a new playlist, and name it accordingly
- 3. Search for songs to add to the playlist.

4. When you are done, click on the playlist, click the three dots near the top and choose share.

5. Click "Copy Link".

<u>Go to a free QR code generator, for example, www.qrcode-monkey.com</u>

- I. Choose the URL option.
- 2. Add the Spotify® playlist link to "Your URL".
- 3. You can change the colors if you would like.
- 4. Click on "Generate QR Code".
- 5. Click on "Download PNG".

Put it all together in Canva

- I. Go to Canva.com
- 2. Create a new design US Letter Size (8,5 x II inches).
- 3. Click on "Uploads", then "Upload Media".
- 4. Select the "Mixtape Valentine" graphic.
- 5. Add it to the page and size correctly.
- 6. Click on "Uploads", then "Upload Media".
- 7. Select the QR code PNG and add it to the page.
- 8. Resize it and position it over the white square.
- 9. You can now download the design as a PDF or JPG to print.